## Heuer neu: Mitteilungen über WebUntis

Liebe Eltern und Erziehungsberechtigte,

im folgenden Dokument finden Sie eine Anleitung zur Registrierung in WebUnits.

## Über unsere Homepage und den Button "Stundenplan" kommen Sie zu WebUntis:

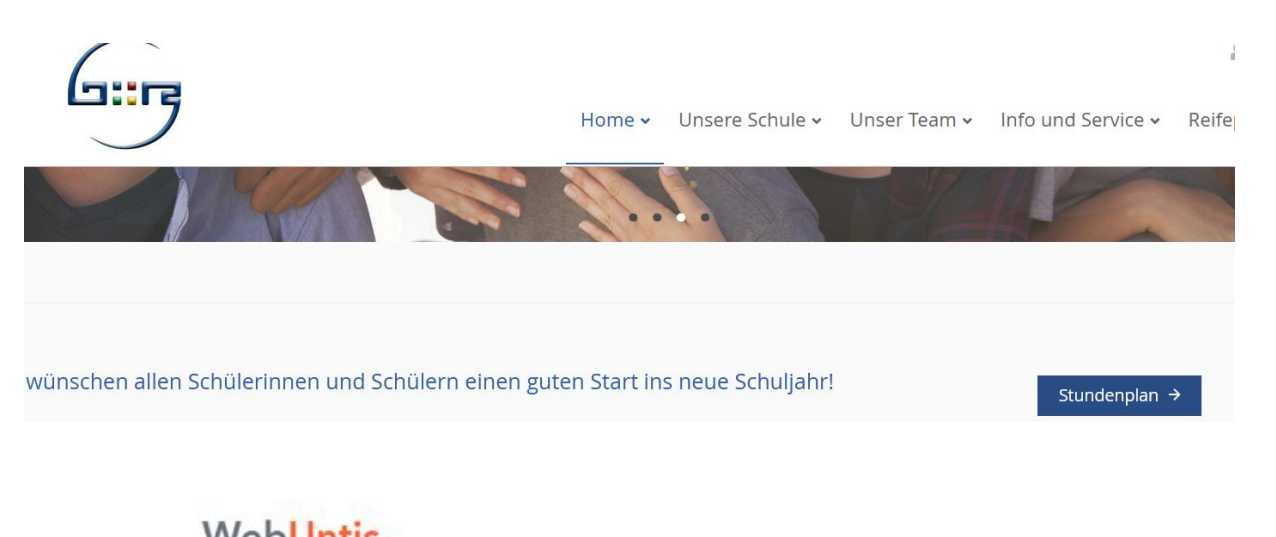

|         | Login                            |
|---------|----------------------------------|
| ٥       | Office 365 Anmeldung             |
|         | OIDC Anmeldung                   |
|         | oder                             |
| Benutze | rname                            |
| Passwor | t ©                              |
|         | Login                            |
|         | Passwort vergessen?              |
|         | Noch keinen Zugang? Registrieren |

## **Registrieren**

- Klick auf "Registrieren"
- Benutzername ist IMMER die Mailadresse, die bei der Anmeldung hinterlegt wurde.
- Auf diese Mailadresse wird ein Code geschickt.
- Mit diesem Code ist die erste Anmeldung möglich
- Benutzername ist IMMER die Mailadresse, die bei der Anmeldung hinterlegt wurde.

Achtung! Ihr Kind hat einen anderen Zugang als Sie! Dennoch sehen Sie nach erfolgreichem Login den Stundenplan Ihres Kindes.

Um die Mitteilungen zu bekommen, die an die Eltern geschickt werden, müssen Sie mit dem Elternlogin (die Mailadresse, die bei der Anmeldung hinterlegt wurde) einsteigen.

|     | WebUntis<br>BRG ZELL AM SEE | Heute 18.09.2023                                                                              |  |  |
|-----|-----------------------------|-----------------------------------------------------------------------------------------------|--|--|
|     |                             | Letzte Anmeldung: Montag, 18.09.2023 21:30:58                                                 |  |  |
|     | Heute                       | Letzte Planaktualisierung aus Untis: Montag, 18.09.2023 20:57:17 <b>1 neue Mitteilung(en)</b> |  |  |
|     | Mitteilungen 1              |                                                                                               |  |  |
| ··· | Stundenplan                 | Nachrichten  Keine Tagesnachrichten                                                           |  |  |
| ന്  | Unterricht                  |                                                                                               |  |  |

Sollte eine Lesebestätigung notwendig sein, bitten wir Sie, diese durch Klick auf den entsprechenden Button zu senden.

| Einladung Elternabend - Bitte Erhalt bestätigen            | ×                      |
|------------------------------------------------------------|------------------------|
| Von: adminjauk                                             | 18.09.2023   23:00     |
| Elternabend am Dienstag, 19.9. um 18:30h im neuen Turnsaal |                        |
| 2023_09_14_Elternbrief_Elternabend_1.Klassen.docx          | Lesebestätigung senden |
| Frau Mag. Greiner hilft gerne weiter, sollte es denn       | och nicht klappen.     |

Prof. Mag<sup>a</sup>. Carmen Greiner